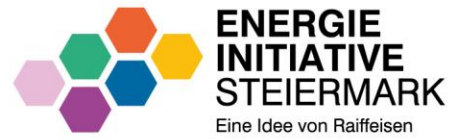

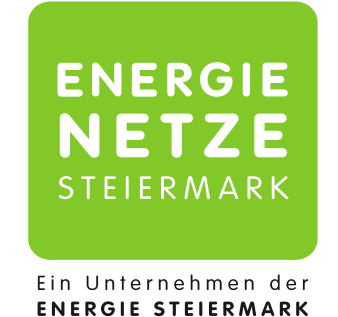

### SERVICEPORTAL ENERGIENETZE STEIERMARK

REGISTRIERUNG UND ENERGIEDATENFREIGABEN

Eine Anleitung – Stand: Oktober 2024

#### VORAUSSETZUNG

 Sie haben Ihre Verträge in der Plattform (portal.energieinitiative.at) hochgeladen und folgenden Bildschirm gesehen:

| •••• | Energiegemeinschaft beitreten                                                              |  |                                                                                   |                                                                                                    |          |  |  |  |  |  |  |
|------|--------------------------------------------------------------------------------------------|--|-----------------------------------------------------------------------------------|----------------------------------------------------------------------------------------------------|----------|--|--|--|--|--|--|
| ø    | 🗸 Registrierung — 🧹 Kontaktdaten — 🧹 Standort — 🧹 Auswahl EEG — 🧹 Vertragsunterzeichnung — |  |                                                                                   |                                                                                                    |          |  |  |  |  |  |  |
|      |                                                                                            |  |                                                                                   |                                                                                                    |          |  |  |  |  |  |  |
|      |                                                                                            |  |                                                                                   |                                                                                                    |          |  |  |  |  |  |  |
|      | Netzportal Freigabe                                                                        |  |                                                                                   |                                                                                                    |          |  |  |  |  |  |  |
|      |                                                                                            |  |                                                                                   |                                                                                                    |          |  |  |  |  |  |  |
|      | Fast geschafft!                                                                            |  |                                                                                   |                                                                                                    |          |  |  |  |  |  |  |
|      |                                                                                            |  | Wir prüfen nun Ihre Vertr<br>vollständig und korrekt<br>Netzbetreiber senden. Sie | agsunterlagen und wenn die Unterlage<br>sind, werden wir die Anfrage an Ihren<br>erhalten ein E-Mail sobald dieser Proze<br>gestartet wurde. | n<br>ess |  |  |  |  |  |  |

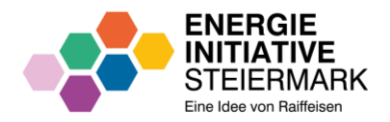

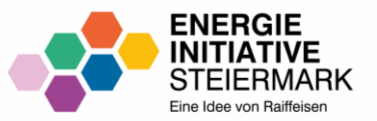

### REGISTRIERUNG

IM SERVICEPORTAL

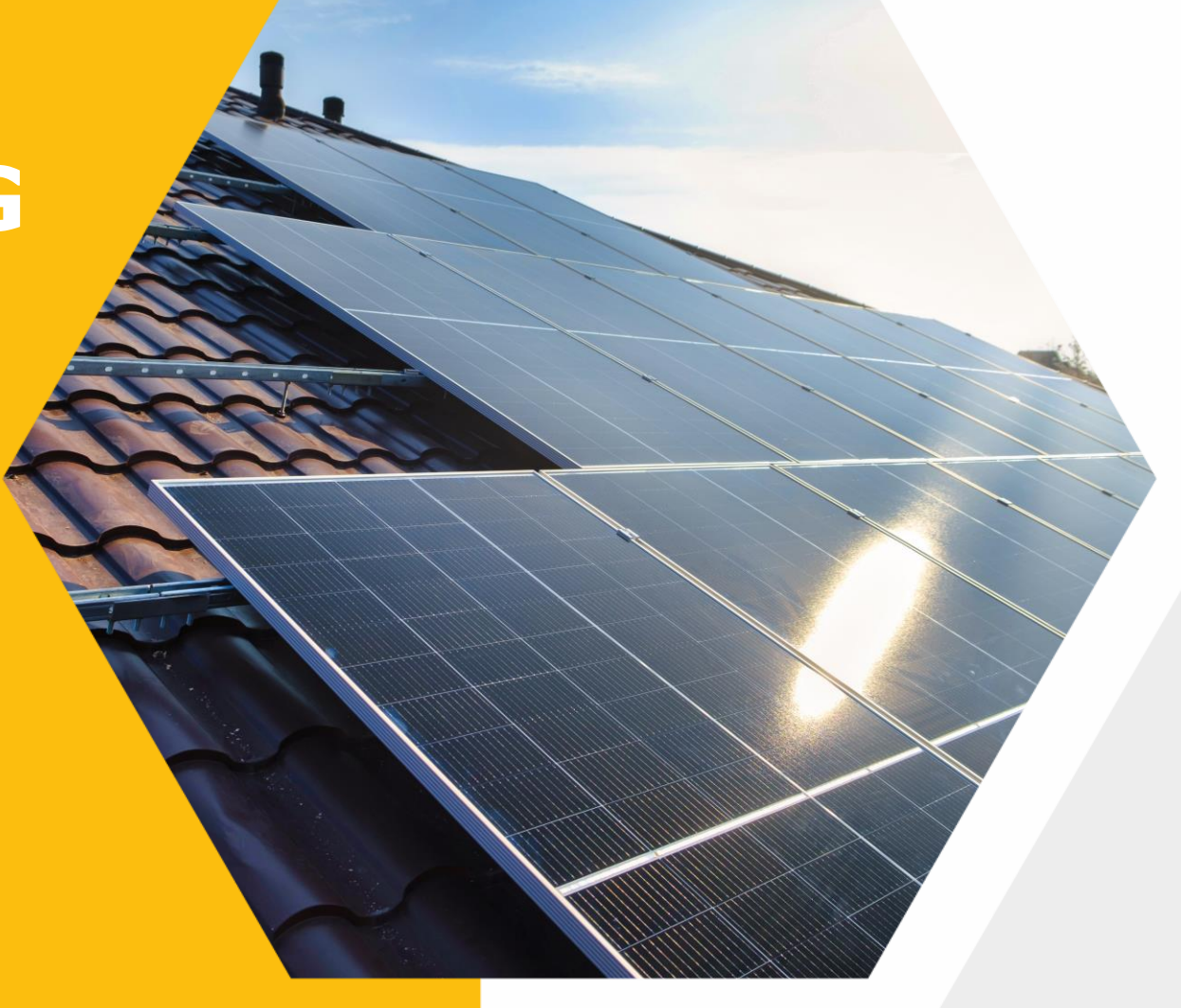

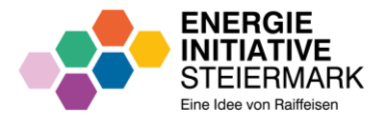

- Website <u>https://portal.e-netze.at/</u> aufrufen.
- Bei erstmaligem Besuch auf "Registrieren" klicken.
- Wenn bereits eine Registrierung durchgeführt wurde, auf "Anmelden" klicken.

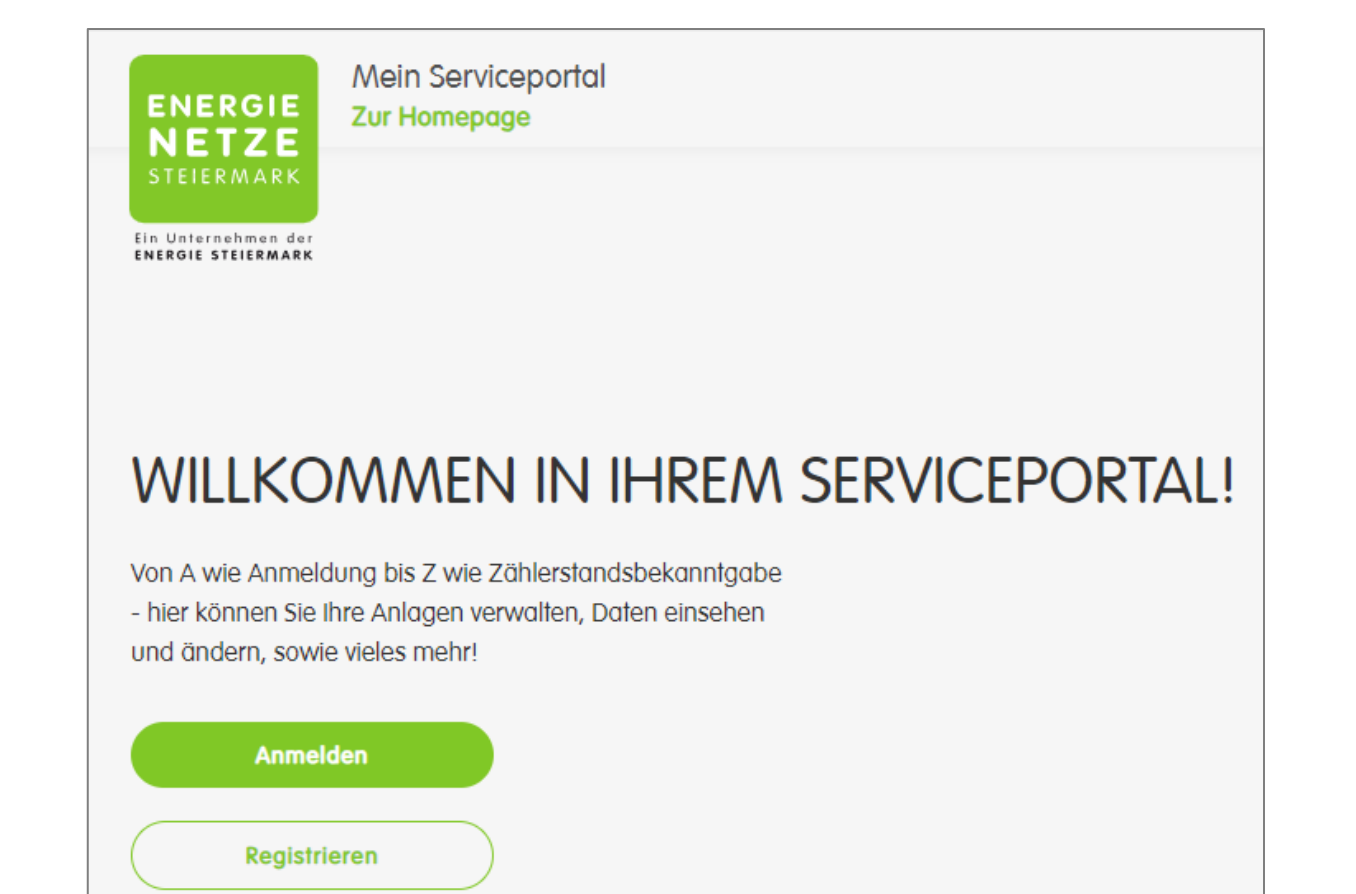

#### **REGISTRIERUNG – SCHRITT 1 UND 2**

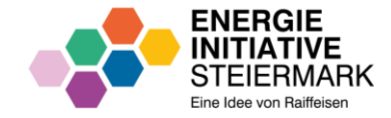

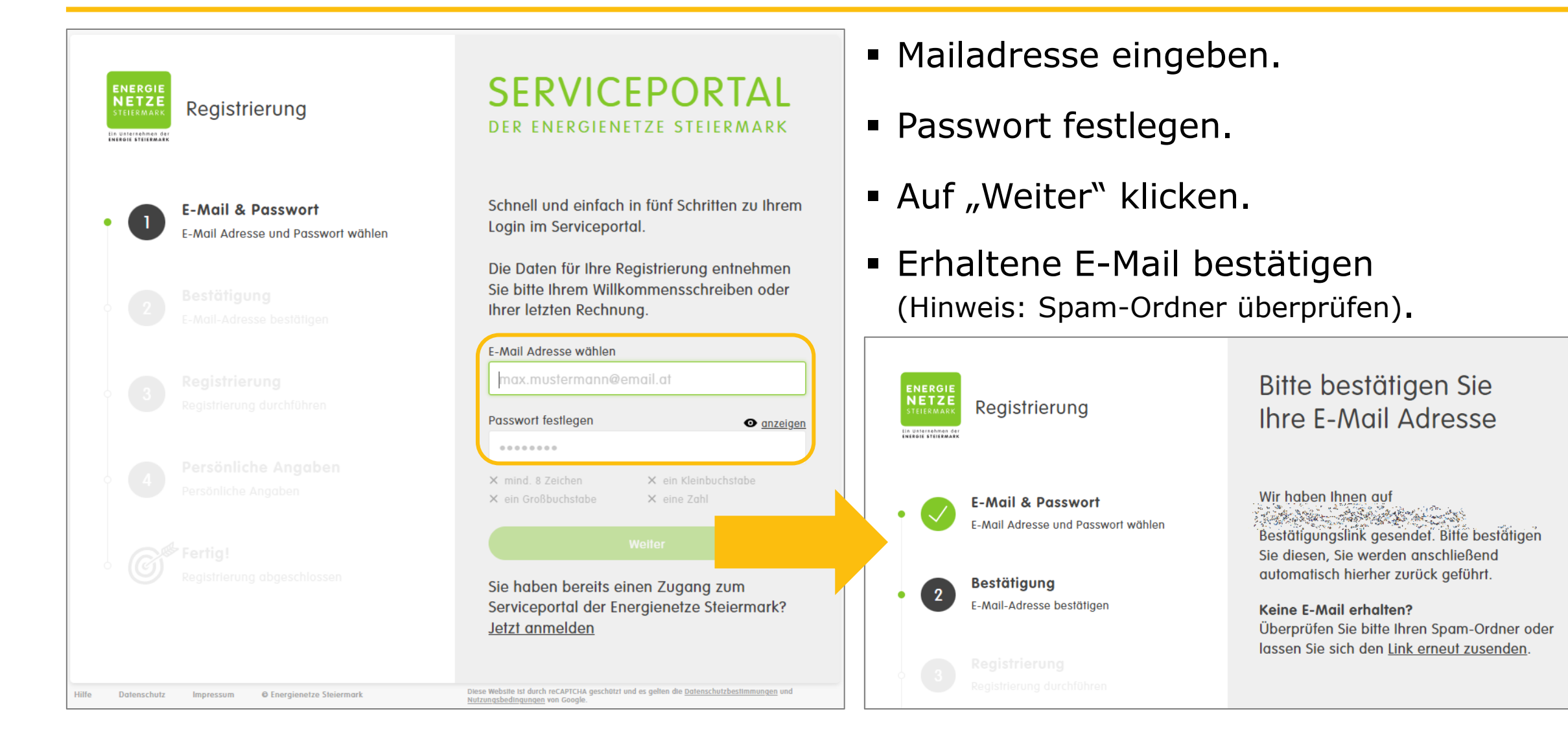

#### **REGISTRIERUNG – SCHRITT 3**

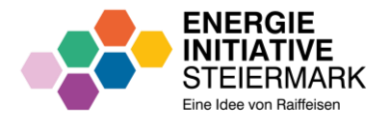

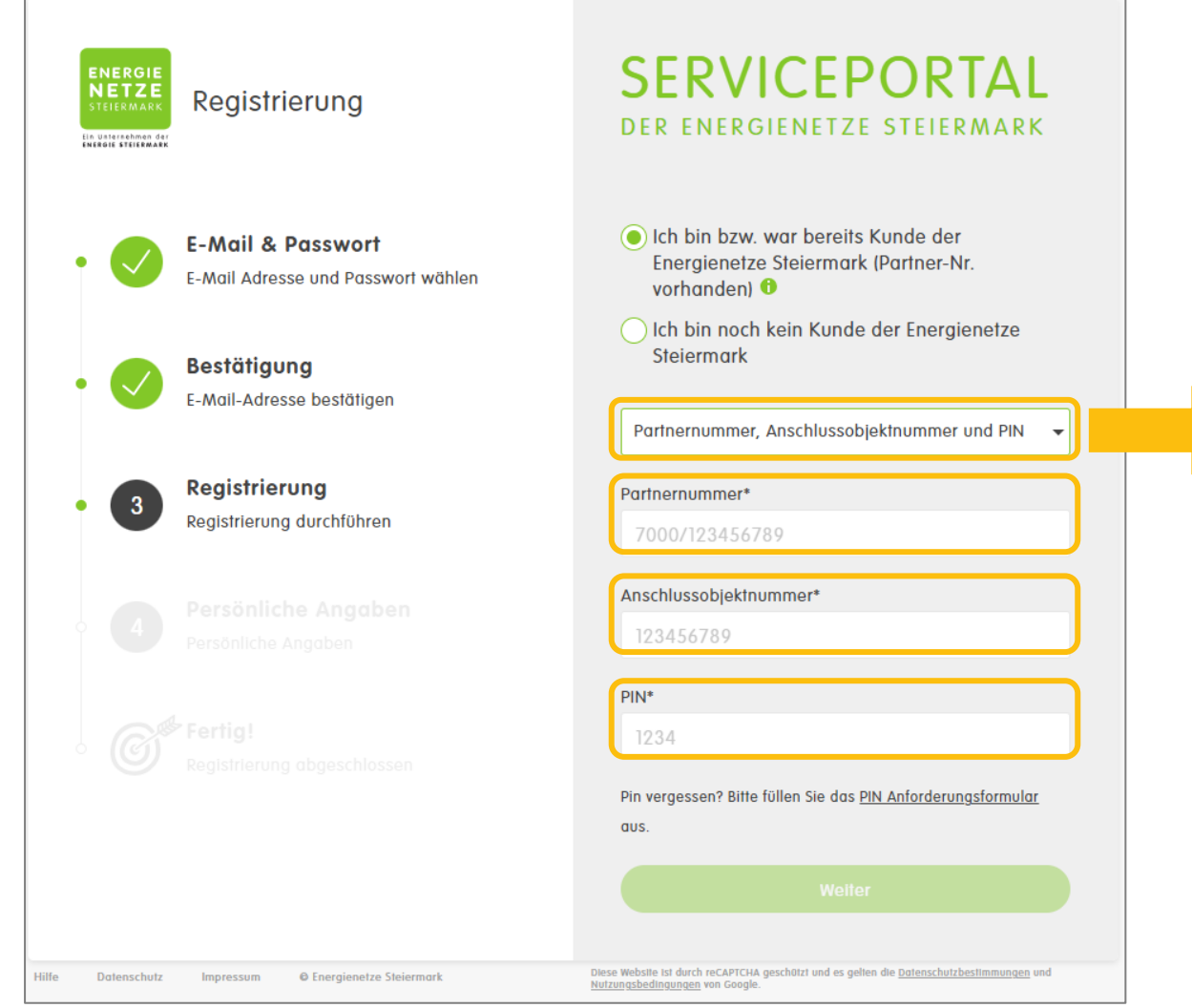

- Registrierung durchführen über:
  - Partnernummer, Anschlussobjektnummer und PIN

ODER über:

– Zählernummer, PLZ und PIN

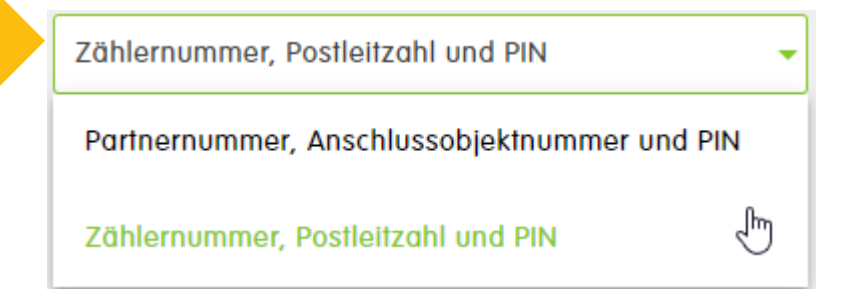

- Persönliche Daten erfassen.
- Registrierung ist abgeschlossen.

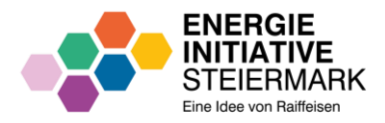

#### **REGISTRIERUNG – OPTIONAL: PIN-ANFORDERUNG**

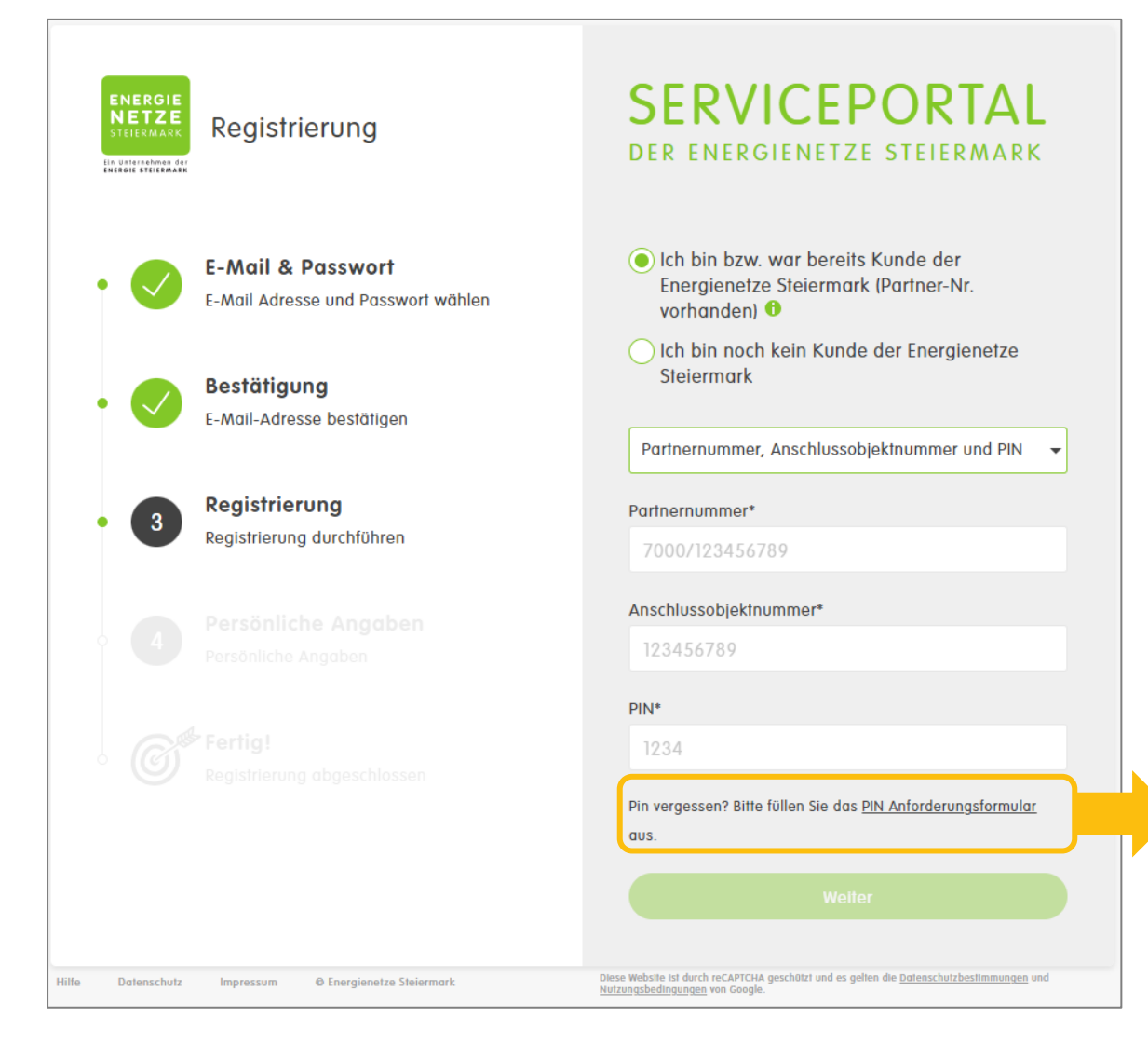

- PIN kann ggf. angefordert werden.
- Wird postalisch zugestellt.
- Zustellung kann bis zu 2 Wochen dauern.

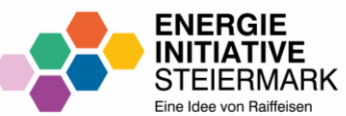

### ANMELDUNG

IM SERVICEPORTAL

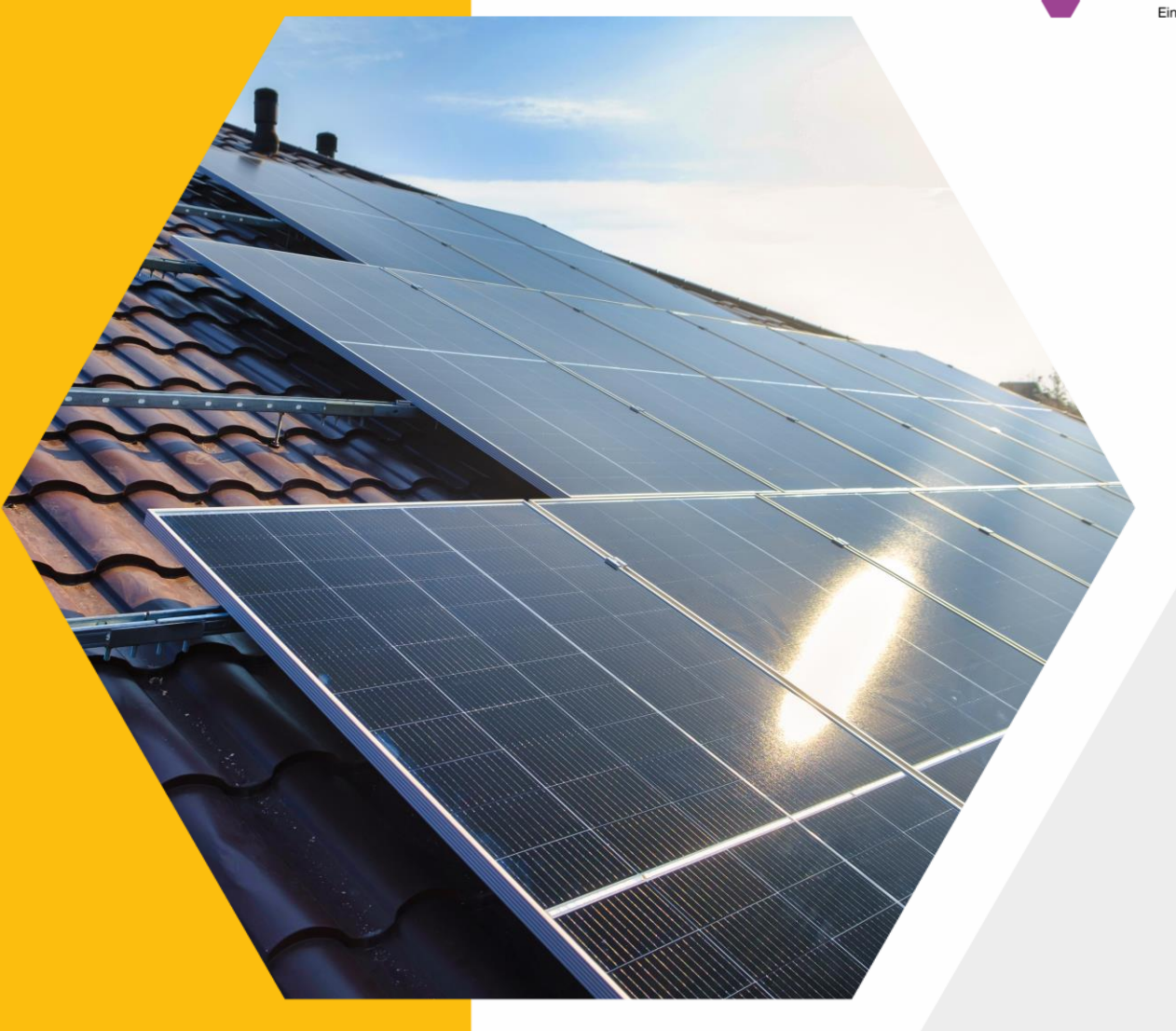

#### ANMELDUNG

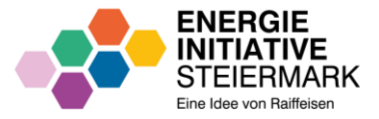

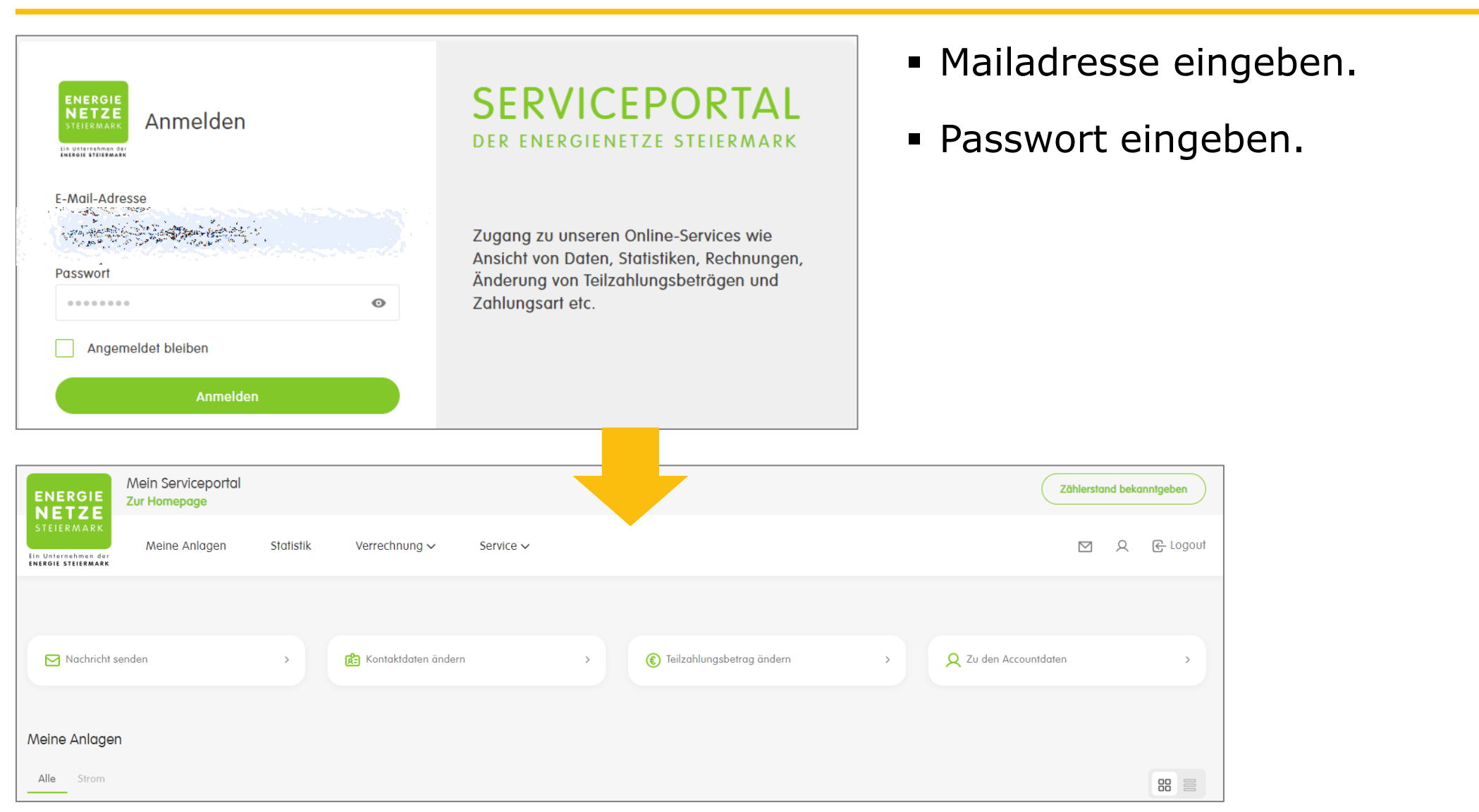

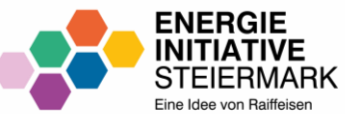

### ENERGIEDATEN-FREIGABEN

IM SERVICEPORTAL

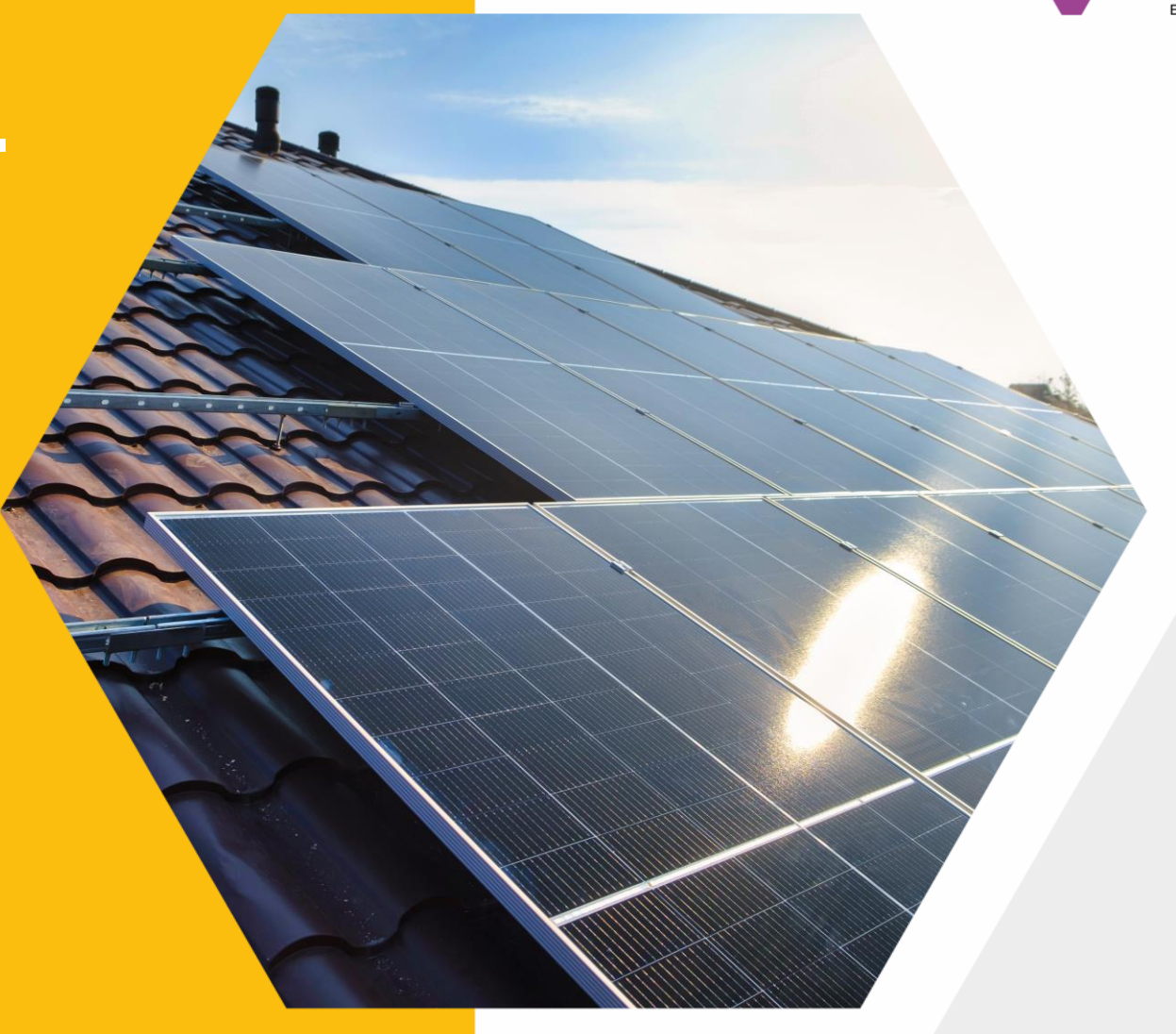

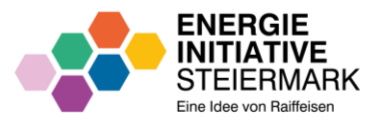

| Nachrichten |                                                                                                    |       | Neue Nachricht |       |
|-------------|----------------------------------------------------------------------------------------------------|-------|----------------|-------|
|             | Datenfreigabe<br>Sehr geehrte Netzkundin, sehr geehrter Netzkunde, wir haben eine Anfrage zur Teilnahme an einer<br>Energiegemeinschaft für eine Ihrer Anlagen erhalten. Zur Freigabe dieser Anfrage benötigen wir Ihre Zustimmung,<br>die Sie im Serviceportal im Bereich "Service" unter "Energiedatenfreigaben" innerhalb von 30 Arbeitstagen erteilen<br>können. Freundliche Grüße Energienetze Steiermark | offen | 25.04.2024     | 14:46 |
|             | Datenfreigabe<br>Sehr geehrte Netzkundin, sehr geehrter Netzkunde, wir haben eine Anfrage zur Teilnahme an einer<br>Energiegemeinschaft für eine Ihrer Anlagen erhalten. Zur Freigabe dieser Anfrage benötigen wir Ihre Zustimmung,<br>die Sie im Serviceportal im Bereich "Service" unter "Energiedatenfreigaben" innerhalb von 30 Arbeitstagen erteilen<br>können. Freundliche Grüße Energienetze Steiermark | offen | 25.04.2024     | 14:41 |

- Interessent erhält ein E-Mail von den Energienetzen Steiermark (Hinweis: Spam-Ordner überprüfen).
- Aufruf folgender Seite: <u>https://portal.e-netze.at/mailbox</u>
- Die Nachricht öffnen.

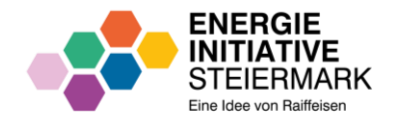

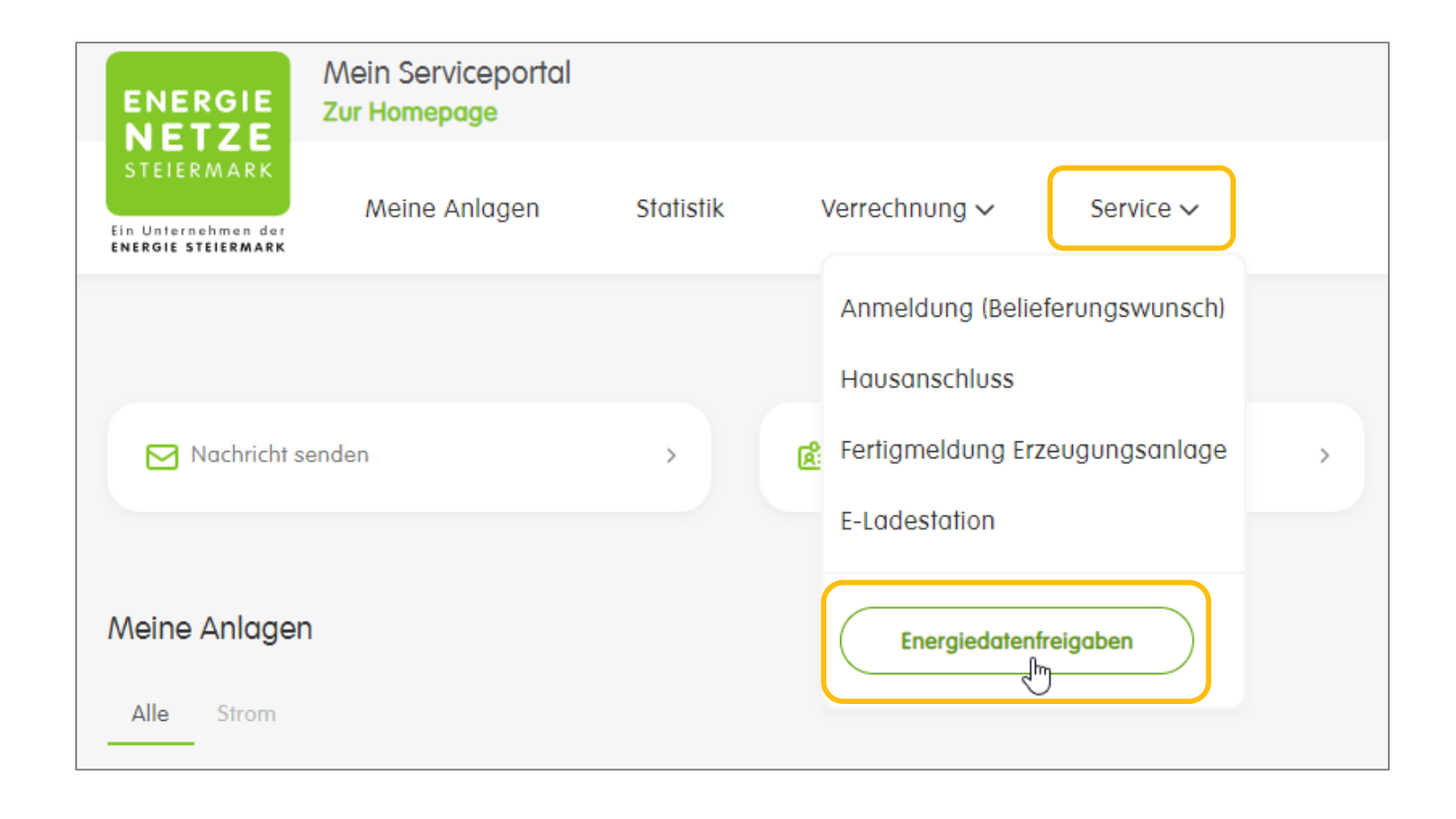

 Unter dem Menüpunkt "Services" auf "Energiedatenfreigaben" klicken.

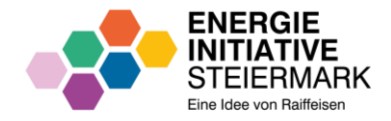

| Energiedatenfreigaben                      |                                                                       |                                                                                                    |                             |  |                                                         |                       |                               |          |
|--------------------------------------------|-----------------------------------------------------------------------|----------------------------------------------------------------------------------------------------|-----------------------------|--|---------------------------------------------------------|-----------------------|-------------------------------|----------|
| Aktive                                     |                                                                       |                                                                                                    | Wartend                     |  | Beendet                                                 |                       |                               |          |
| Consent R<br>Conse<br>Q Anl<br>Dienstleist | kequest Id<br>Int Request Id<br>Jagennummer, Adresse, Zählpunk<br>ter | đ                                                                                                    |                             |  | ~ ]                                                     |                       | ID abfragen                   |          |
| •                                          | Partner                                                               | Dienstleister<br>RC10<br>EEG Halbenrain eGen<br>AT00800000<br>Energiegenossenschaft Region<br>Halbenrain eGen | Dauer<br>26.04.2024 - offen |  | Datentyp<br>Erneuerbare Energiegemeinschaft<br>Regional | Teilnahmefaktor: 100% | Status<br>warten auf Freigabe | Freigabe |
| 0 Ø                                        | AT0082300                                                             | RCIC<br>EEG Halbenrain eGen<br>AT008000<br>Energiegenossenschaft Region<br>Halbenrain eGen                    | 26.04.2024 - offen          |  | Erneverbare Energiegemeinschaft<br>Regional             | Teilnahmefaktor: 100% | warten auf Freigabe           | × ->     |

- Reiter "Wartend" anklicken.
- Anlage(n) in der Tabelle auswählen, die freigegeben werden soll(en).
- ACHTUNG: Immer nur einen Zählpunkt einzeln auswählen und freigeben.

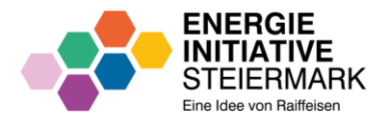

| 1 ausgewählt   Freigabe widerrufen |                                                                                       |                                                                                                    |                    |                                             |                       |                     |          |  |  |
|------------------------------------|---------------------------------------------------------------------------------------|----------------------------------------------------------------------------------------------------|--------------------|---------------------------------------------|-----------------------|---------------------|----------|--|--|
| $\bigcirc$                         | Partner                                                                               | Dienstleister                                                                                                    | Dauer              | Datentyp                                    |                       | Status              | Freigabe |  |  |
| <b>S</b> ×                         | illeung Sommit<br>Illeusie 10, APRIl Kitch<br>AT00823308##Estito0000000000<br>IO18028 | RC100000<br>EEG Halbenrain eGen<br>AT0080(1000000, 0000 ganoo<br>Ganoo<br>Energiegenossenschaft Region<br>Halbenrain eGen | 26.04.2024 - offen | Erneuerbare Energiegemeinschaft<br>Regional | Teilnahmefaktor: 100% | warten auf Freigabe | × ×      |  |  |

"Freigabe erteilen" anklicken.

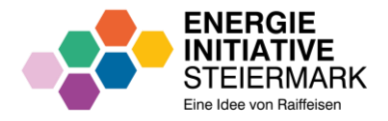

#### Freigabe erteilen

anzupassen.

Die Bestimmungen des Netzzugangsvertrages bleiben durch die gegenständliche Zusatzvereinbarung unberührt.

Zustimmungserklarungen\_fur\_Energiegemeinschaften\_EEG-5.pdf

| Abbrechen                                                 | Freigabe erteilen                                                                  |
|-----------------------------------------------------------|------------------------------------------------------------------------------------|
|                                                           | 1-1of2  < < > >                                                                    |
| AT00800<br>Energiegenossenschaft Region Halbenrain eGen   |                                                                                    |
| AT00800<br>Anfrage erfolgt von<br>PCT EFG Halbenrain eGen | 26.04.2024-offen                                                                   |
| Anlagennummer<br>121-5-<br>Zöhlpunkt                      | Datentyp<br>Erneuerbare Energiegemeinschaft Regional<br>Zeitraum der Datenfreigabe |

- "Freigabe erteilen" in kleinem Fenster bestätigen.
- ACHTUNG: Wenn mehr als ein Zählpunkt vorliegt, dann ist jeder EINZELN freizugeben.

D.h.: Zählpunkt 1 auswählen

- $\rightarrow$  "Freigabe erteilen" klicken
- → "Freigabe erteilen" in kleinem Fenster bestätigen
- → Reiter "Wartend" anklicken und bei Zählpunkt 2 ident vorgehen.

#### **ENERGIEDATENFREIGABEN – ABSCHLUSS**

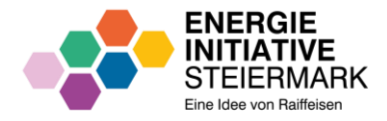

| Energi         | edatenfreigaber                                                                                | 1                                                                                                    |                    |                        |                        |                       |                                                          |          |  |  |
|----------------|------------------------------------------------------------------------------------------------|----------------------------------------------------------------------------------------------------|--------------------|------------------------|------------------------|-----------------------|----------------------------------------------------------|----------|--|--|
|                | Aktive                                                                                         |                                                                                                    | _                  | Warte                  | end                    |                       | Beendet                                                  |          |  |  |
| Q Anlag        | Q. Anlagennummer, Adresse, Zählpunkt                                                           |                                                                                                    |                    |                        |                        |                       |                                                          |          |  |  |
| Anlage<br>Alle |                                                                                                |                                                                                                    |                    | ~                      | Dienstleister<br>Alle  |                       |                                                          | ~        |  |  |
|                | Partner                                                                                        | Dienstleister                                                                                            | Dauer              | Datentyp               |                        |                       | Status                                                   | Freigabe |  |  |
| 0 \$           | Shang Same<br>Shang Same<br>ATOBOQUISHI SUBSCRIPTION<br>(1999)                                 | RC1000000<br>EEG Halbenrain eGen<br>AT000000000000000000000000000000000000                               | 26.04.2024 - offen | Erneuerbai<br>Regional | re Energiegemeinschaft | Teilnahmefaktar: 100% | Freigabe von Kunden<br>angenommen am 25.04.2024<br>16:13 | ×        |  |  |
| ○ ॐ            | Desing learned<br>through Ma (949) official<br>AT0082300444 (800000000000000000000000000000000 | RC10HHH<br>EEG Halbenrain eGen<br>AT00<br>Control H -<br>Energiegenossenschaft Region<br>Halbenrain eGen | 26.04.2024 - offen | Erneuerbai<br>Regional | re Energiegemeinschaft | Teilnahmefaktar: 100% | Freigabe von Kunden<br>angenommen am 25.04.2024<br>16:14 | ×        |  |  |

- Am Schluss befinden sich alle Zählpunkte im Reiter "Aktive".
- Die Energiedatenfreigabe ist abgeschlossen.

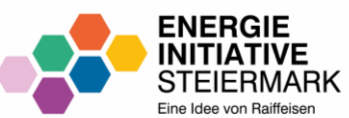

## KONTAKT

**BEI FRAGEN** 

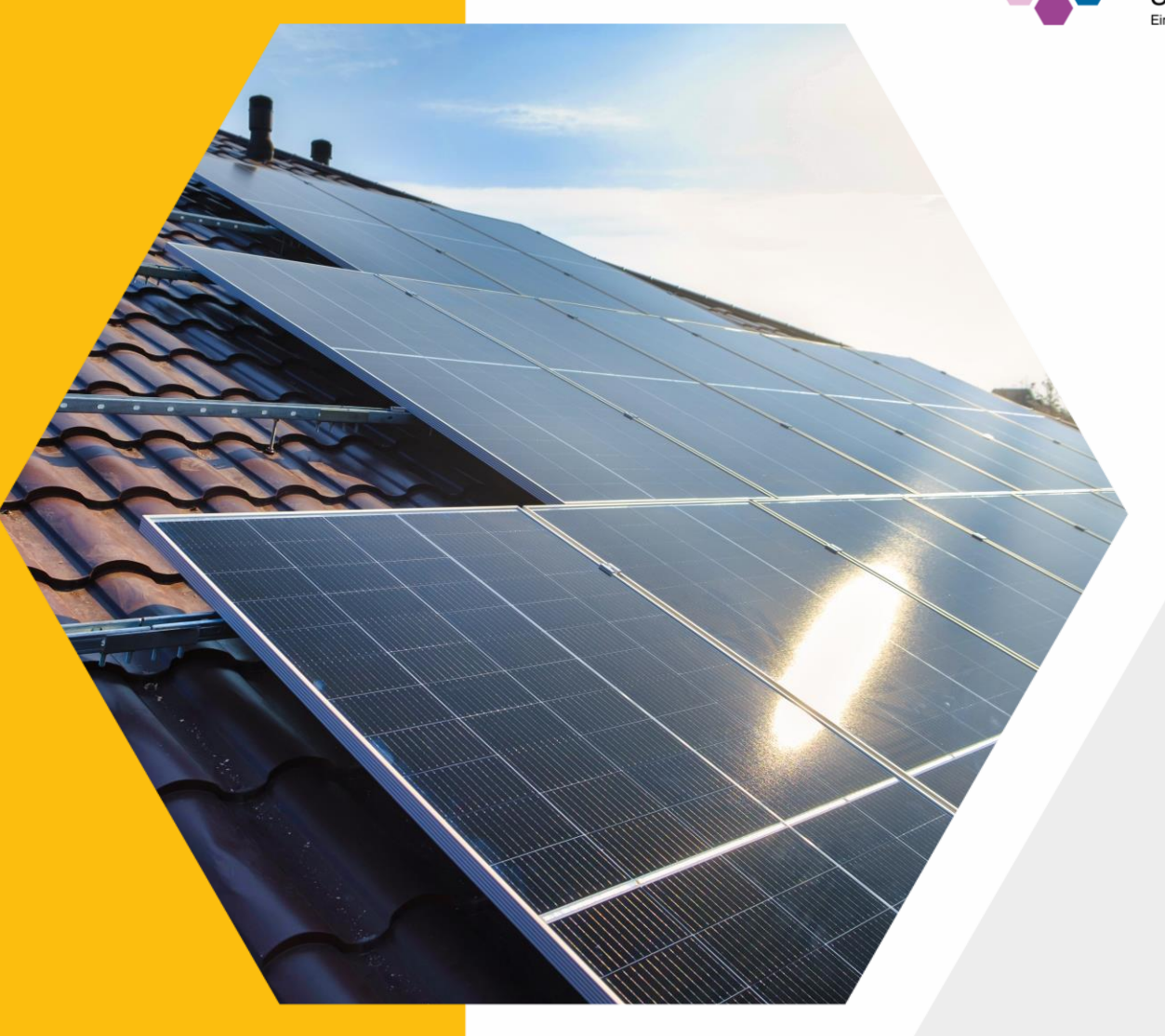

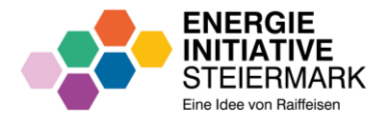

- Bei Fragen zur Datenfreigabe kontaktieren Sie bitte die Energie Netze Steiermark:
  - Hotline: 0316/90555
    Montag bis Freitag
    08:00-17:00
  - Mail: <u>office@e-netze.at</u>

Hinweis: Spam-Ordner überprüfen.

 Weitere Informationen speziell zur Aktivierung und Nutzung der Kundenschnittstelle des Smart Meters finden Sie unter folgendem Link: <u>Download Information</u>

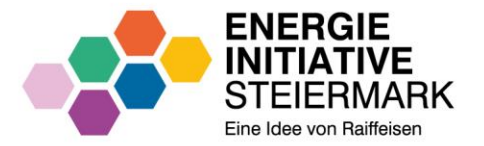

# **WIR** MACHT'S MÖGLICH.

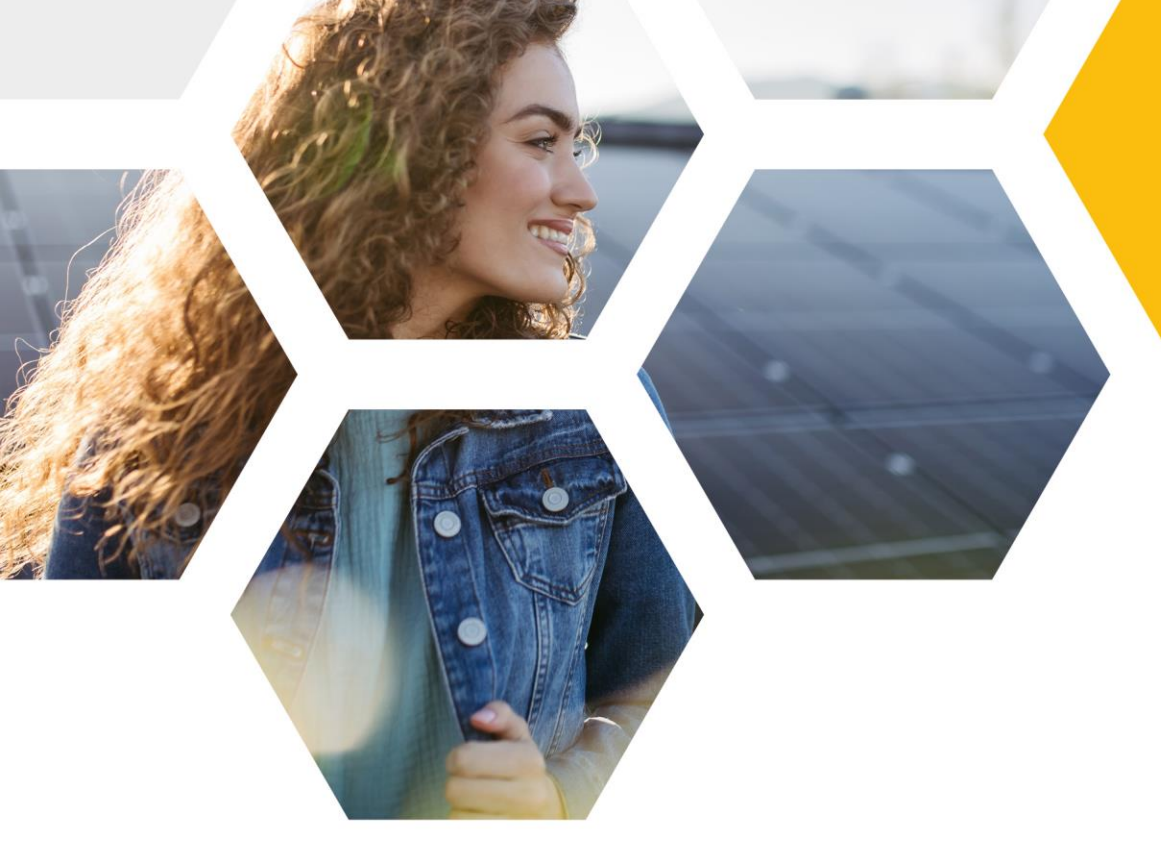